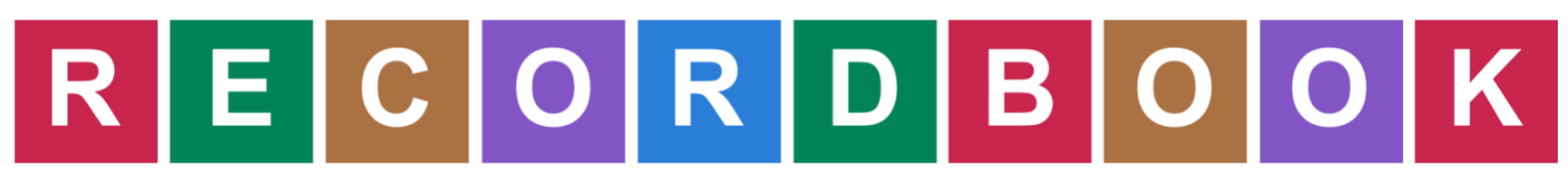

#### Member Club Management Help File

#### **Table of Contents**

| How to Log In to Your Account (4-H Online)               | 2        |
|----------------------------------------------------------|----------|
| *If you have forgotten your 4-H Online password:         | 3        |
| Club Officer Roles                                       | 6        |
| Secretary – Attendance: How to Record Meeting Attendance | 7        |
| Secretary – Recording: How to Record Meeting Minutes     | 10       |
| Treasurer: How to Manage Ledger Items                    | 14       |
| How to Add Club Income                                   | 16       |
|                                                          |          |
| How to Add a Club Expense                                | 17       |
| How to Add a Club Expense                                | 17<br>18 |

#### How to Log In to Your Account (4-H Online)

| Sign In                                                                                                    |      | Sign                                                                                                    | In                                                                                                   |
|----------------------------------------------------------------------------------------------------|------|----------------------------------------------------------------------------------------------------|----------------------------------------------------------------------------------------------------|
| With 4-H Online Credentials                                                                                                    |      | With Individual                                                                                                    | Credentials                                                                                          |
| If you have an account through 4-H Online, you can<br>sign in here as a family and select the family member. If<br>you have created an account for the family member via<br>4-H Online and enabled an individual login, the member<br>can login under the Individual Sign In. |      | Sign In here: if you are in FFA; i<br>in a state that uses 4-H Online;<br>and have enabled an individ<br>Club/Chapter Lead | if you are in 4-H and not<br>i if you are in 4-H Online<br>lual login; if you are a<br>ler or Agent. |
| South Dakota 4.H Youth Davelopment                                                                                                    | Ema  | ail                                                                                                    |                                                                                                    |
|                                                                                                    | Pas  | sword                                                                                                    |                                                                                                    |
| Sign In with 4-H Online                                                                                                    | Role | e Adult                                                                                                    |                                                                                                    |

Go to <u>http://recordbookapp.com</u>.

Click "Get Started." Select your State 4-H department. Click the GREEN button to "Sign-in with 4-H Online."

| <br>                                    |  |
|-----------------------------------------|--|
| SDSU<br>Extension<br>% SOUTH DAKOTA 4-H |  |
| • I have a profile                      |  |
| Email:                                  |  |
| Password:                               |  |
| Role: Family                            |  |
|                                         |  |
| Login                                   |  |

#### Enter your 4-H Online email address and password.

#### \*If you have forgotten your 4-H Online password:

- 1. Select "I forgot my password". You will receive an email with a temporary password.
- 2. Go to your state's 4-H Online sign-in page ( http://\_\_\_[your state].4honline.com)
- 3. Use the temporary password you received to log in to your 4-H Online account.
- 4. You will be prompted to set a new password.
- 5. Set a new password
- 6. Go to <u>http://recordbookapp.com</u>.
- 7. Select your State 4-H Program and click to sign-in with 4-H Online.
- 8. Enter your email address and the new password that you have set.

| •      | •                  |                   | 4HOnline                                                                                                    |   |
|--------|--------------------|-------------------|----------------------------------------------------------------------------------------------------|---|
|        | 4honline.com/Api/M | MemberSelection.a | spx?403d406c6f67696e746f6b656e3d396130633138                                                                | Ð |
|        | You have succes    | ssfully logged in | SDSU<br>Extension<br>SOUTH DAKOTA 4-H<br>to your 4-H account, please select a member from<br>er" to connect | ן |
|        |                    |                   |                                                                                                    | J |
|        | Member:            | Jane Smith        | ÷                                                                                                    |   |
| é<br>a |                    |                   |                                                                                                    |   |
|        |                    |                   | Select Member                                                                                               |   |

Select the Youth member for whom you would like to manage Club Officer duties

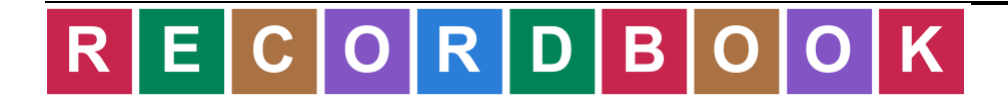

|                              | Jane | e Smith                  |      |
|------------------------------|------|--------------------------|------|
| My Clubs (Approved)          |      | My Recordbooks           |      |
| 2018-2019 Lucky Kids         | >    | 2018-2019 4-H Recordbook | >    |
| My Clubs (Pending with Club) |      | Create Records           | book |

Select the Club that you would like to access.

#### Club Officer Roles

| My Club | ÷ | Dashboard | Invoices | Ledger | Meetings | ; <b>G</b> +           |  |
|---------|---|-----------|----------|--------|----------|------------------------|--|
|         |   |           |          |        |          |                        |  |
|         |   |           |          |        |          | Jane Smith             |  |
|         |   |           |          |        |          | 2018-2019 Lucky Kids   |  |
|         |   |           |          |        |          |                        |  |
|         |   |           |          |        |          | Officer Roles          |  |
|         |   |           |          |        |          | Secretary - Attendance |  |
|         |   |           |          |        |          | Secretary - Recording  |  |
|         |   |           |          |        |          | Treasurer              |  |
|         |   |           |          |        |          |                        |  |

Click on "Dashboard" tab. You will see your assigned Officer Roles listed on the screen. Each Role has permissions for different tasks.

\*\*The roles that you see on this screen may be different from the picture above based on the roles your Club Leader has assigned to you.

#### Secretary – Attendance: How to Record Meeting Attendance

|                                                       | Jane Smith                   |                                          |
|-------------------------------------------------------|------------------------------|------------------------------------------|
|                                                       | 2018-2019 Lucky Kir          | s                                        |
|                                                       |                              | 15                                       |
|                                                       | Meetings                     |                                          |
|                                                       | Meetings                     |                                          |
| Club Mostings                                         | Meetings                     |                                          |
| Club Meetings                                         | Meetings                     | End Time                                 |
| Club Meetings<br>Date<br>Sep 09, 2019                 | Sep 19, 2019                 | End Time<br>Sep 19, 2019                 |
| Club Meetings<br>Date<br>Sep 09, 2019<br>Oct 07, 2019 | Sep 19, 2019<br>Sep 19, 2019 | End Time<br>Sep 19, 2019<br>Sep 19, 2019 |

Click on the Meetings tab. Click on the Meeting for which you would like to record attendance.

| Club ← Dashboa | rd Invoices Meetings | G <b>&gt;</b> |            |            |
|----------------|----------------------|---------------|------------|------------|
|                |                      |               |            |            |
|                |                      |               |            |            |
|                |                      | Jane          | Smith      |            |
|                |                      | 2018-2019     | Lucky Kids |            |
|                |                      | Club          | Meeting    |            |
|                |                      |               |            |            |
|                |                      |               |            |            |
| Details        |                      |               |            | Attandance |
|                |                      |               |            | Attendance |
| Meeting Date   | 10/7/2019            |               |            |            |
| Meeting Time   | 05:30 PM             |               |            |            |
|                |                      |               |            |            |

Click the Attendance button.

|         | J                                      | ane Smith                                  |  |
|---------|----------------------------------------|--------------------------------------------|--|
|         | 2018-2                                 | 019 Lucky Kids                             |  |
|         |                                        | 9/9/2019                                   |  |
|         | (90                                    | back to meeting)                           |  |
|         |                                        |                                            |  |
|         |                                        |                                            |  |
|         |                                        |                                            |  |
| cipants | S                                      |                                            |  |
| cipants | S Name                                 | Participant Type                           |  |
| cipant: | S Name Smith, Alyssa                   | Participant Type Member                    |  |
| vipant: | S Name<br>Smith, Alyssa<br>Smith, Jack | Participant Type       Member       Leader |  |

Click on the gray checkmark (it will turn green) next to each person who attended the meeting. \*Gray checkmark = the person was absent \*Green checkmark = the person was present

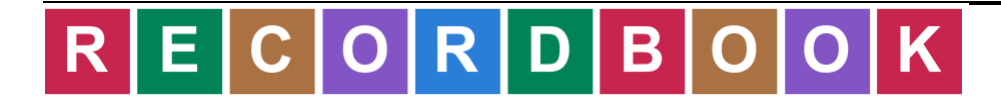

#### Secretary – Recording: How to Record Meeting Minutes

|                                                       | Jane Smith                                     |                                          |  |
|-------------------------------------------------------|------------------------------------------------|------------------------------------------|--|
|                                                       | 2018–2019 Lucky Kid                            | s                                        |  |
|                                                       |                                                | 5                                        |  |
|                                                       | Meetings                                       | ~                                        |  |
|                                                       | Meetings                                       | ~                                        |  |
|                                                       | Meetings                                       | ~                                        |  |
| Club Meetings                                         | Meetings                                       | End Time                                 |  |
| Club Meetings<br>Date<br>Sep 09, 2019                 | Meetings Start Time Sep 19, 2019               | End Time Sep 19, 2019                    |  |
| Club Meetings<br>Date<br>Sep 09, 2019<br>Oct 07, 2019 | Meetings       Sep 19, 2019       Sep 19, 2019 | End Time<br>Sep 19, 2019<br>Sep 19, 2019 |  |

Click on the Meetings tab.

Click on the Meeting for which you would like to record Minutes (notes).

|              |          | 2018–2019 Lucky Kids |                 |
|--------------|----------|----------------------|-----------------|
|              |          | Club Meeting         |                 |
| Details      |          |                      |                 |
|              |          |                      | Attendance      |
| Meeting Date | 9/9/2019 |                      |                 |
| Meeting Time | 06:30 PM |                      | Meeting Minutes |

Click on "Meeting Minutes."

|                             | Jane Smith                        |             |
|-----------------------------|-----------------------------------|-------------|
|                             | 2018-2019 Lucky Kids              |             |
|                             | 9/9/2019                          |             |
|                             | (go back to meeting)              |             |
|                             |                                   |             |
|                             |                                   |             |
| Called to Order by          | Jane Smith at 5:30pm              |             |
|                             |                                   | Edit        |
| Diadro Lad by               | long Cmith                        |             |
| Pleage Lea by               | Jane Smith                        | Edit        |
|                             |                                   |             |
| Action on Previous Minutes  | Approved                          | Edit        |
|                             |                                   |             |
| Treasurer's Report          | Club has \$100.00 in the Account. | Edit        |
|                             |                                   | Euit        |
| Correspondence              |                                   |             |
|                             |                                   | Edit        |
| Other Officer's Reports     |                                   |             |
|                             |                                   | Edit        |
| Voluntaan Managament Danast |                                   |             |
| volunteer management Report |                                   | <b>—</b> 11 |

Click "Edit" next to the section you would like to complete.

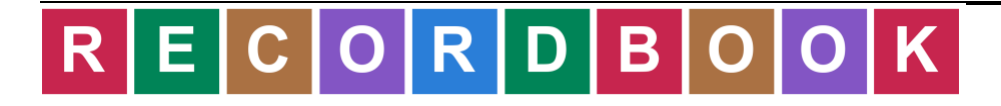

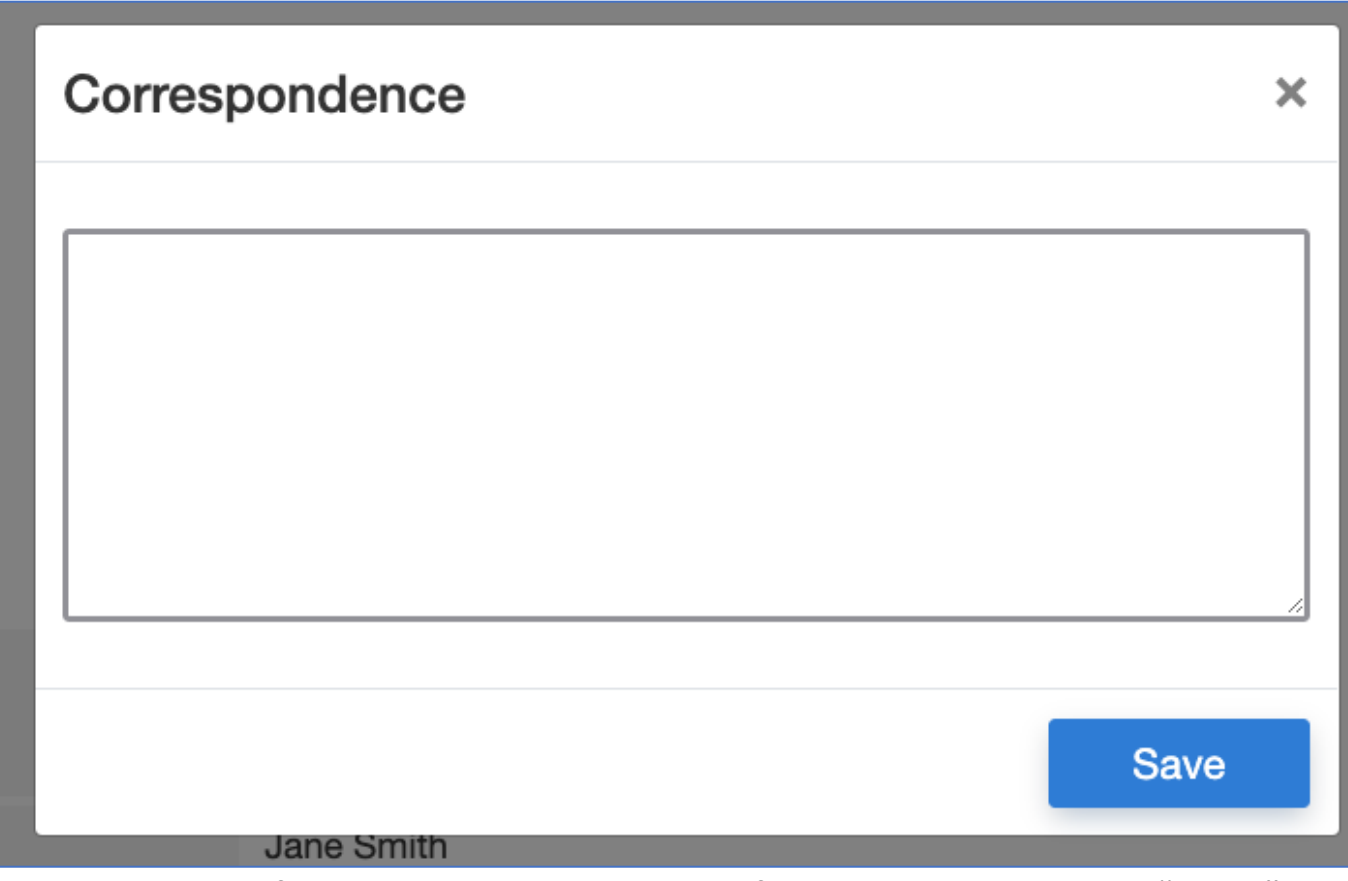

Type the information about that part of the meeting and click "Save."

Treasurer: How to Manage Ledger Items

|                                                     |                                          |                                         | Jane Smith                                                    |                                          |                                       |         |                           |
|-----------------------------------------------------|------------------------------------------|-----------------------------------------|---------------------------------------------------------------|------------------------------------------|---------------------------------------|---------|---------------------------|
| 2018–2019 Lucky Kids                                |                                          |                                         |                                                               |                                          |                                       |         |                           |
|                                                     |                                          |                                         | Club Lodger                                                   |                                          |                                       |         |                           |
|                                                     |                                          |                                         | C C                                                           |                                          |                                       |         |                           |
|                                                     |                                          |                                         |                                                               |                                          |                                       |         |                           |
|                                                     |                                          |                                         |                                                               |                                          |                                       |         |                           |
|                                                     |                                          |                                         |                                                               |                                          | Addlog                                | laer F  | ntry                      |
|                                                     |                                          |                                         |                                                               |                                          | AUU Let                               |         | IILIY                     |
|                                                     |                                          |                                         |                                                               |                                          | Add Let                               |         | inci y                    |
| Financial L                                         | edger                                    |                                         |                                                               |                                          | Auu Leu                               |         | inci y                    |
| Financial L                                         | edger<br>Check / Receipt                 | To / From                               | Purpose                                                       | Account                                  | Add Let                               | Project | Туре                      |
| Financial L<br>Date<br>Sep 18, 2019                 | edger<br>Check / Receipt<br>1234         | To / From<br>Booster Club               | Purpose<br>Purchase T-Shirts                                  | Account<br>Donations                     | Add Lec<br>Amount<br>250.00           | Project | Type<br>Income            |
| Financial L<br>Date<br>Sep 18, 2019<br>Sep 18, 2019 | edger<br>Check / Receipt<br>1234<br>4321 | To / From<br>Booster Club<br>Home Depot | Purpose<br>Purchase T-Shirts<br>Potting Soil - Garden Project | Account<br>Donations<br>General Expenses | Add Lec<br>Amount<br>250.00<br>100.00 | Project | Type<br>Income<br>Expense |

Click on the Ledger tab. Click on an existing Ledger entry to edit an existing entry. Click "Add Ledger Entry" to add a new entry.

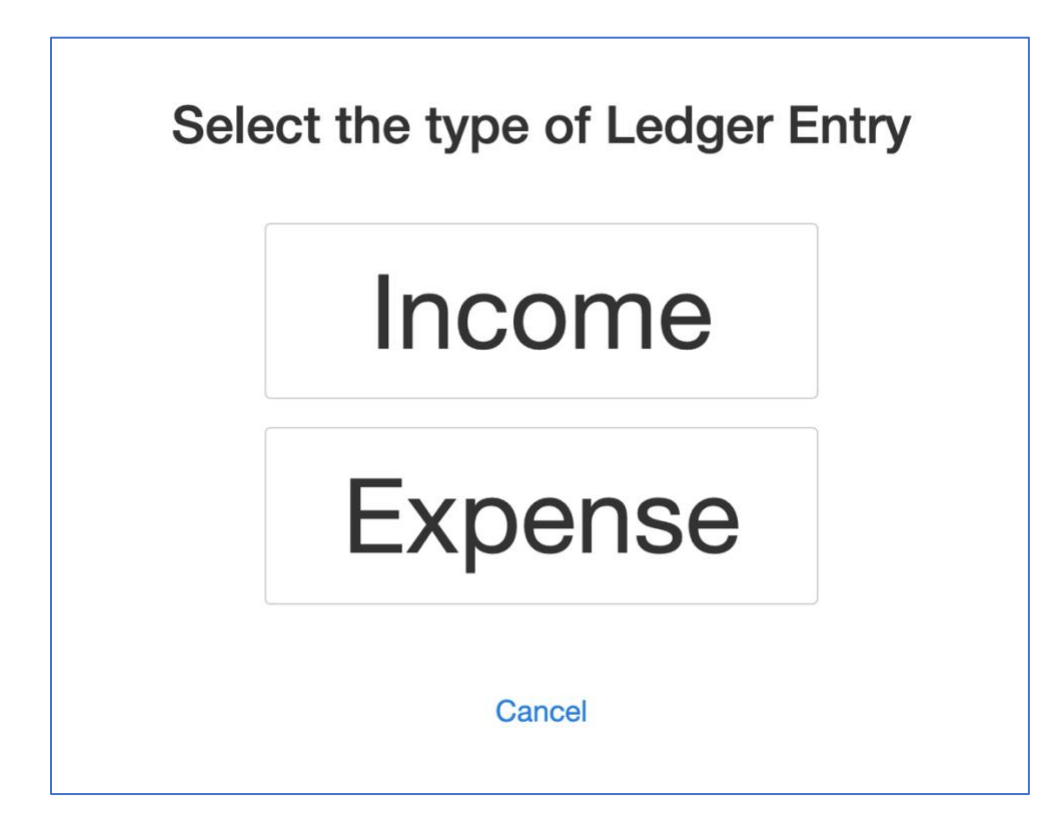

Select "Income" or "Expense."

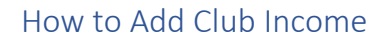

|                    | Add Income                        |
|--------------------|-----------------------------------|
| Date               | 09/20/2019                        |
| Receipt            | 00998878                          |
| From               | Bake Sale                         |
| Purpose            | Fundraiser for CWF                |
| Account            | 4000: General Income (I)          |
| Amount             | 253.25                            |
| Accounting Project | Citizenship Washington Focus Trip |
|                    |                                   |

Enter the details related to the income item and click "Save Income."

How to Add a Club Expense

|                    | Add Expense                  |
|--------------------|------------------------------|
| Date               | 09/20/2019                   |
| Check              | 4322                         |
| То                 | USPS                         |
| Purpose            | Stamps for Thank You Letters |
| Account            | 5000: General Expenses (E)   |
| Amount             | 50                           |
| Accounting Project | -                            |
|                    | Cancel Save Expense          |

Complete the information about the expense and click "Save Expense." All Ledger entries will show under "Ledger" tab.

#### How to Pay Your Invoice

|                                                                |                               |                   | Jane                                        | Smith                   |                      |                          |  |  |  |  |
|----------------------------------------------------------------|-------------------------------|-------------------|---------------------------------------------|-------------------------|----------------------|--------------------------|--|--|--|--|
|                                                                |                               |                   | 2018-2019                                   | Lucky Kids              |                      |                          |  |  |  |  |
| My Invoices                                                    |                               |                   |                                             |                         |                      |                          |  |  |  |  |
|                                                                |                               |                   |                                             |                         |                      |                          |  |  |  |  |
|                                                                |                               |                   | 2                                           |                         |                      |                          |  |  |  |  |
|                                                                |                               |                   |                                             |                         |                      |                          |  |  |  |  |
| Invoices - R                                                   | equiring Payr                 | ment              | •                                           |                         |                      |                          |  |  |  |  |
| Invoices - R                                                   | equiring Payr                 | ment              | Invoice Description                         | Invoice Amount          | Invoice Paid         | Invoice Balance          |  |  |  |  |
| Invoices - Ro<br>Invoice Date<br>Sep 20, 2019                  | equiring Payr                 | ment<br>per 20    | Invoice Description<br>2018-2019 Lucky Kids | Invoice Amount<br>10.00 | Invoice Paid<br>0.00 | Invoice Balance          |  |  |  |  |
| Invoices - Re<br>Invoice Date<br>Sep 20, 2019                  | equiring Payr                 | ment<br>per<br>20 | Invoice Description<br>2018-2019 Lucky Kids | Invoice Amount<br>10.00 | Invoice Paid<br>0.00 | Invoice Balance<br>10.00 |  |  |  |  |
| Invoices - Re<br>Invoice Date<br>Sep 20, 2019<br>Invoices - Pa | equiring Payr<br>Invoice Numb | ment<br>per 20    | Invoice Description<br>2018-2019 Lucky Kids | Invoice Amount<br>10.00 | Invoice Paid<br>0.00 | Invoice Balance<br>10.00 |  |  |  |  |

Click on the Invoices tab. Click on the Invoice you would like to pay.

|                  |                                   | Jane Smith<br>2018–2019 Lucky Kids<br>Invoice |          |             |
|------------------|-----------------------------------|-----------------------------------------------|----------|-------------|
| Balanc           | e Due: \$10.00                    |                                               | Print    | Add Payment |
| Member           |                                   |                                               | Number:  | #20         |
| Smith            | lana                              |                                               | Date:    | 9/20/2019   |
| Smith,           | , Jane                            |                                               | Amount:  | \$10.00     |
|                  |                                   |                                               | Paid:    | \$0.00      |
| Dilling Ad       | letro e e                         |                                               | Balance: | \$10.00     |
| 4501 E<br>Colleg | Elm Court<br>ge Station TX, 78755 |                                               |          |             |
|                  |                                   |                                               |          |             |
| Line Iter        | ns                                |                                               |          |             |
|                  |                                   |                                               |          |             |

Click on "Print" to print the invoice and send it with a check. Click on "Add Payment" to pay online.

**Online Payment** 

#### After clicking "Add Payment" from the Invoice page,

| My Club ← Dashboard Invoices Ledger Meetings ↔                          |  |  |  |  |  |
|-------------------------------------------------------------------------|--|--|--|--|--|
|                                                                         |  |  |  |  |  |
|                                                                         |  |  |  |  |  |
| Jane Smith                                                              |  |  |  |  |  |
| Your card will be charged \$10.00 for invoice #20: 2018-2019 Lucky Kids |  |  |  |  |  |
|                                                                         |  |  |  |  |  |
| Pay Invoice                                                             |  |  |  |  |  |
|                                                                         |  |  |  |  |  |
|                                                                         |  |  |  |  |  |

click to Pay Invoice.

|        | <b>Recor</b><br>#20: 2018-20 | r <b>dbook</b><br>19 Lucky Kids | $\bigotimes$ |
|--------|------------------------------|---------------------------------|--------------|
| ırd wi |                              |                                 | Luc          |
|        | 🗠 Email                      |                                 |              |
|        |                              |                                 |              |
|        |                              | er                              |              |
|        | O MM/YY                      | A CVC                           |              |
|        |                              |                                 |              |
|        | Pay \$                       |                                 |              |
|        | a 0010 - P                   |                                 |              |
|        | © 2019 - Rec                 | ordbook, LLC                    |              |

Enter your payment card information. Click to Pay the invoice amount.